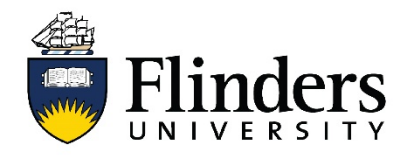

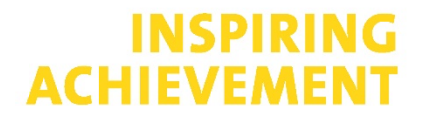

## How to create a Guest Parking Session

These steps below will allow Flinders University parking Service Specialists to create a Guest Parking Session. Guest Parking Sessions will be charged back to the College / Portfolio.

- Q Launch App A Home 🌲 👻 1 Flinders **Recently Used** ConeDrive 1 æ service<sub>0</sub>ne workday. OneDrive Workday vPermit Service One TechnologyOne Work + FLO oz Outlook About Okta i Office 365 Flinders**Pro** Mail About Okta Flinders Learning Online Office 365 FlindersPro Library Findlt P **ااا**ط &mahara assystNET **y**ammer<sup>∉</sup> ePortfolio Library Findlt Yammer IT Support **Business Analytics** FLINDERS Trello **III** RePortal Q qualtrics ijŢŗ ask@Flinders RePortal - Research Portal Qualtrics Employee Self Service Trello
- 1. Log in to vPermit using your Okta dashboard

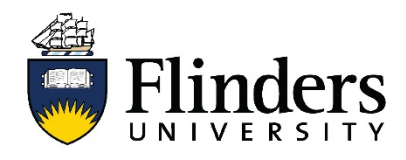

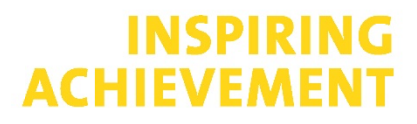

2. Click on Guest Parking located in the menu bar

|                                           | Ş                        |               |                  |                           |                             |  |  |
|-------------------------------------------|--------------------------|---------------|------------------|---------------------------|-----------------------------|--|--|
| Zones Permit Types                        | Individual Dept. / Cont. | Guest Parking | Payments Permits | Business Blue Types Busin | ess Blue Report Permissions |  |  |
|                                           |                          |               |                  | Search vehicle            | 🔗 💄 Sandbox 🗘 Logout        |  |  |
| Guest Parking<br>Create New Guest Parking |                          |               |                  |                           |                             |  |  |
| Licence Plate                             | Zone                     | From Date     | Until Date       | Comment                   | Show Archived Q             |  |  |
| Clear Search Export                       |                          |               |                  |                           |                             |  |  |

3. Click on the Create New Guest Parking button

| Guest Parking            | 5               |            |            |                   |            |            |        |         |    |            |
|--------------------------|-----------------|------------|------------|-------------------|------------|------------|--------|---------|----|------------|
| Create New Guest Parking |                 |            |            |                   |            |            |        |         |    |            |
| Licence Plate            | Zone            | From D     | ate        | Until Date        | Comment    |            | Show A | rchived | c  | ι          |
| Clear Search Export      |                 |            |            |                   |            |            |        |         |    |            |
|                          |                 |            |            |                   |            |            |        | C       | •  | <u>a</u> - |
| Car Rego 🔶 Valid From    | n 🔶 Valid Until | Zone Codes | Zone Names | Full Account Code | Created By | Created On | • Com  | ment    | \$ | Action     |
|                          |                 |            |            |                   |            |            |        |         |    |            |

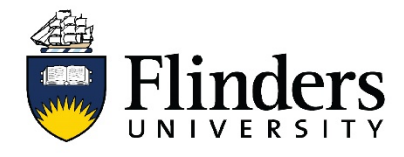

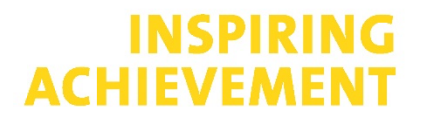

4. Enter the vehicle registration (in unknown enter ABC123). You will then need to ensure the correct registration is updated prior to the session commencing), validate dates and times.

Select the parking zone, either General Parking or 2P Short Term Parking areas.

| Create Guest Parking |                                                                                                    |                                                                                                    |  |  |  |
|----------------------|----------------------------------------------------------------------------------------------------|----------------------------------------------------------------------------------------------------|--|--|--|
| Guest Parking \$2.80 | per hour                                                                                                    |                                                                                                    |  |  |  |
| Car Rego             |                                                                                                    |                                                                                                    |  |  |  |
| Valid From Date      | 23-11-2021                                                                                                    |                                                                                                    |  |  |  |
| Valid From Time      | 12:15                                                                                                    |                                                                                                    |  |  |  |
| Valid Until Date     | 23-11-2021                                                                                                    |                                                                                                    |  |  |  |
| Valid Until Time     | HH:MM (24 hour time only)                                                                                                    |                                                                                                    |  |  |  |
| Zones                | <ul> <li>General Parking</li> <li>Flinders Resident Par</li> <li>2P Short Term Parking areas</li> <li>Busine</li> <li>TONSLEY CAR PARK 2</li> </ul> | king (Office Use Only) 🗌 Flinders Department Bay (Office Use Only)<br>s Blue (Office Use Only) 🔲 Executive Reserved Parking (Office Use Only) 🗌 Hospital Parking |  |  |  |

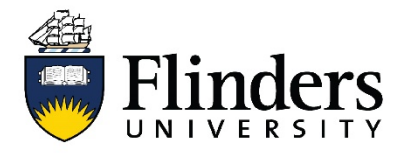

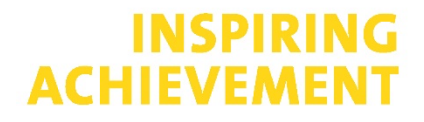

5. Enter your guest name and email address, they will receive an automated email to confirm their Guest Parking session (if unknown enter your name and email address as these fields are mandatory. You will receive the confirmation email.

Enter your full College / Portfolio account code (GL – COST CENTRE – PROJECT – NATURAL ACCOUNT - XX.XXX.XXXX.XXXX). This account will be journaled at the end of the financial quarter to pay for the parking session.

| Guest Name |                    |                            |
|------------|--------------------|----------------------------|
|            | Guest Email        |                            |
|            | Full Account Code  | Example: 01.000.00000.0000 |
|            | Comment            |                            |
| Crea       | te or Back to list |                            |

Your permit will then become active at the time specified.

Service Specialists will only be able to see Guest Parking sessions that they have created.

If you have any queries or need assistance, please contact the Customer Service Team on 8201 2733 or via <u>Service One</u>.